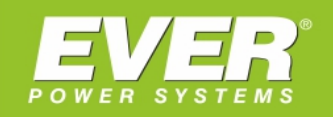

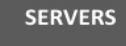

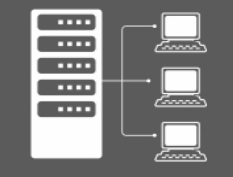

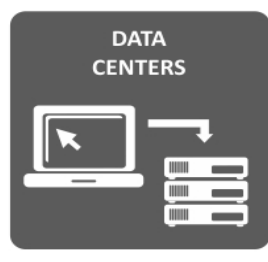

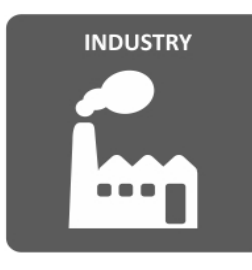

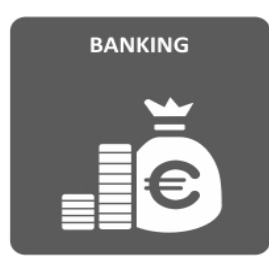

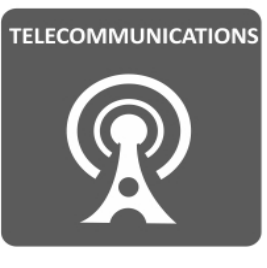

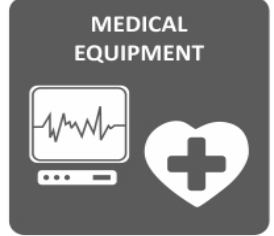

# Protokół SNMP

# Identyfikacja parametrów, konfiguracja

**EVER Sp. z o.o.** ul. Wołczyńska 19, 60-003 Poznań, Poland www.ever.eu, ups@ever.eu tel. +48 61 6500 400, fax +48 61 6510 927

## \_\_\_\_\_\_ SPIS TREŚCI

| 1 | Karty | Karty zarządzające EVER                                         |    |  |  |  |
|---|-------|-----------------------------------------------------------------|----|--|--|--|
|   | 1.1   | Informacje podstawowe                                           | 1  |  |  |  |
|   |       | 1.1.1 SNMP Card 1                                               | 1  |  |  |  |
|   |       | 1.1.2 SNMP Card 2                                               | 3  |  |  |  |
|   |       | 1.1.3 NMC                                                       | 5  |  |  |  |
|   |       | 1.1.4 NetAgent 9 Mini                                           | 7  |  |  |  |
|   |       | 1.1.5 PMCARD                                                    | 9  |  |  |  |
|   |       | 1.1.6         UPS SINLINE RT / RT XL         1                  | 1  |  |  |  |
| 2 | Uniw  | rersalne metody identyfikacji adresów IP                        | 13 |  |  |  |
|   | 2.1   | Serwer DHCP                                                     | 13 |  |  |  |
|   |       | 2.1.1 Odczyt przydzielonego adresu IP z serwera DHCP - MikroTik | 13 |  |  |  |
|   |       | 2.1.2 Odczyt przydzielonego adresu IP z serwera DHCP - TP-Link  | 15 |  |  |  |
|   | 2.2   | Skanowanie sieci LAN                                            | ۱6 |  |  |  |
| 3 | Integ | racja zasilacza UPS z oprogramowaniem monitorującym             | 19 |  |  |  |
|   | 3.1   | Określenie wymagań                                              | 19 |  |  |  |
|   | 3.2   | Konfiguracja karty SNMP zasilacza UPS                           | 21 |  |  |  |
|   | 3.3   | Konfiguracja UPS w PowerSoft                                    | 23 |  |  |  |
|   | 3.4   | Uwagi i zalecenia                                               | 25 |  |  |  |
|   |       | 3.4.1 Dynamiczna konfiguracja adresu IP karty SNMP              | 25 |  |  |  |
|   |       | 3.4.2 Utrata zasilania w elementach infrastruktury sieciowej    | 25 |  |  |  |

| ROZDZIAŁ 1 |                         |
|------------|-------------------------|
|            |                         |
|            | KARTY ZARZĄDZAJĄCE EVER |

Karty sieciowe umożliwiają zdalne monitorowanie i zarządzanie zasilaczami UPS. Główną zaletą ich stosowania jest zdolność do współpracy w wieloma urządzeniami jednocześnie, co znacząco przewyższa możliwości standardowych interfejsów niewspółdzielonych (RS232, USB).

## 1.1 Informacje podstawowe

Poniżej zestawiono wszystkie karty sieciowe stosowane w produktach EVER, z podstawowymi informacjami. Bardziej szczegółowe informacje odnośnie konfiguracji znajdują się w dokumentacji danej karty/urządzenia.

## 1.1.1 SNMP Card 1

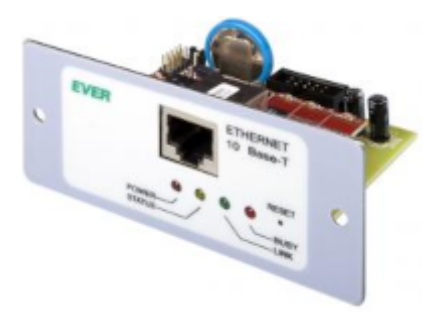

Karta SNMP stosowana m.in. w zasilaczach:

- POWERLINE 33
- POWERLINE GREEN 33

Informacja: Karta SNMP Card 1 została zastąpiona przez nowszy model SNMP Card 2.

#### Identyfikacja adresu IP

Karta umożliwia jedynie statyczną konfigurację adresu IP. Adres IP można zmienić z poziomu interfejsu WEB karty lub poprzez port RS232 zasilacza UPS - używając oprogramowania terminala tekstowego np. HyperTerminal.

Z poziomu terminala tekstowego można również odczytać aktualny adres IP karty oraz jej adres MAC (Rys. 1).

|                                  | $\sim$ |
|----------------------------------|--------|
| Ustawienia podstawowe ? t/n      |        |
| EVER Systemy Zasilania (c)2002   |        |
| Konfiguracia adantera giegiovego |        |
| Nonliguracja adaptera siecrowego |        |
| NWV2.05WVF155 V1.4 D02           |        |
| MAC adres: 00:                   |        |
| 1 TP-102 100 170 00              |        |
| 1.1P:192.168.1/9.88              |        |
| 2.maska sieci:255.255.255.0      |        |
| 3.Bramka:10.0.0.2                |        |
| 4.Serwis Http:TAK                |        |
| 5.Domyslne haslo i uzytkownik    |        |
| 6.Domyslne wszystkie parametry   |        |
|                                  |        |
| q - wyjscie                      |        |
|                                  |        |
|                                  |        |
|                                  |        |
|                                  |        |
|                                  |        |
|                                  |        |
|                                  | $\sim$ |

Rys. 1: Okno terminala tekstowego podczas konfiguracji karty

#### Domyślne parametry autoryzacji

W Tabela 1 podano domyślne dane logowania do interfejsu WEB karty. Parametry autoryzacji (community) dla protokołu SNMP podano w Tabela 2.

Tabela 1: Domyślne dane uwierzytelniania dla WEB

| Rodzaj uprawnień                | Nazwa użytkownika | Hasło |
|---------------------------------|-------------------|-------|
| Administrator (zapis i odczyt)  | admin             | admin |
| Standardowy użytkownik (odczyt) | ever              | ever  |

#### Tabela 2: Domyślne parametry autoryzacji dla protokołu SNMP

| Wersja protokołu | Community dla odczytu | Community dla zapisu |  |
|------------------|-----------------------|----------------------|--|
| SNMPv1           | public                | public               |  |

#### 1.1.2 SNMP Card 2

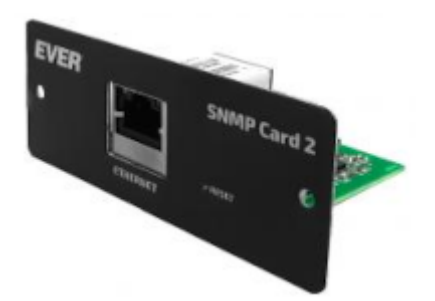

Następca karty SNMP Card 1. Karta SNMP stosowana m.in. w zasilaczach:

- POWERLINE 33
- POWERLINE GREEN 33

Informacja: Pierwsze egzemplarze tej karty występowały w wersji bez etykiety na froncie.

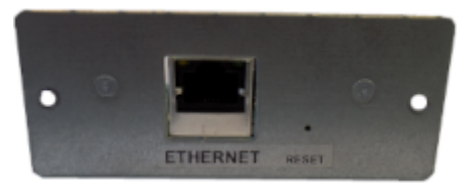

#### Identyfikacja adresu IP

Karta umożliwia konfigurację statyczną oraz dynamiczną (DHCP) adresu IP. Zmiana konfiguracji interfejsu sieciowego karty możliwa jest z poziomu strony WEB urządzenia. Adres MAC znajduje się na etykiecie umieszczonej na złączu RJ45 i jest niezbędny do prawidłowej identyfikacji adresu IP konkretnej karty.

Odczyt adresu IP karty możliwy jest na kilka sposobów:

• Za pomocą oprogramowania NMC Utility

| 🚹 NMC Utility        |                 |                     |                | _ | × |
|----------------------|-----------------|---------------------|----------------|---|---|
| Tasks:               | Devices:        |                     |                |   |   |
| Device Info          | IP Address      | MAC Address         | Product        |   |   |
| <u>R</u> efresh List | 192.168.177.135 | 00 <mark>e</mark> e | EVER SNMP CARD | Ø |   |
| Close                |                 |                     |                |   |   |

Jeżeli w sieci znajduje się więcej kart, lista będzie zawierała więcej urządzeń. Wówczas identyfikacja adresu konkretnej karty następuje dodatkowo po adresie MAC. Należy odszukać MAC zgodny z tym, jaki znajduje się na etykiecie karty i odczytać adres IP urządzenia. Opisywana metoda nie zawsze będzie skuteczna. W przypadku większej ilości kart możliwe jest pominięcie niektórych urządzeń. Jeżeli w sieci LAN pracują bardziej zaawansowane urządzenia sieciowe (np. switche), to może wystąpić problem z przekazaniem komunikacji rozgłoszeniowej do kart SNMP. W takim przypadku, gdy poszukiwana karta nie jest widoczna w *NMC Utility*, zaleca się przeprowadzenie jednej z kolejnych metod identyfikacji adresu karty.

- Jeżeli karta pobiera adres IP z serwera DHCP (konfiguracja dynamiczna adresu IP), to można odczytać adres IP karty bezpośrednio z serwera DHCP. Metoda ta została opisana w rozdziale Rozdział 2.1.
- Bez względu na metodę konfiguracji IP (statycznie lub dynamicznie) można przeskanować sieć LAN za pomocą odpowiedniego oprogramowania i odszukać IP karty po jej MAC. Dokładniejszy opis tej metody znajduje się w rozdziale Rozdział 2.2.

#### Domyślne parametry autoryzacji

W Tabela 3 podano domyślne dane logowania do interfejsu WEB karty. Parametry autoryzacji (community) dla protokołu SNMP podano w Tabela 4.

| Tabela 3: Domyślne dane uwierzytelniania dla WEB |                   |       |  |  |
|--------------------------------------------------|-------------------|-------|--|--|
| Rodzaj uprawnień                                 | Nazwa użytkownika | Hasło |  |  |
| Administrator (zapis i odczyt)                   | admin             | ever  |  |  |
| Standardowy użytkownik (odczyt)                  | ever              | ever  |  |  |

| Tabela 4: Domyślne parametry | / autoryzacji dla protokołu SNMP |
|------------------------------|----------------------------------|
|------------------------------|----------------------------------|

| Wersja protokołu | Community dla odczytu | Community dla zapisu |
|------------------|-----------------------|----------------------|
| SNMPv1           | public                | private              |
| SNMPv2c          | public                | private              |

#### 1.1.3 NMC

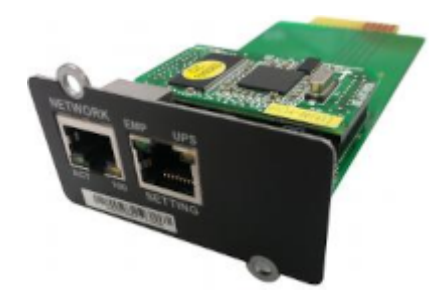

Karta SNMP stosowana m.in. w zasilaczach:

- POWERLINE RT PLUS 6k/10k
- POWERLINE RT PRO 1k-3k
- POWERLINE MULTI
- POWERLINE DUAL
- POWERLINE RT

#### Identyfikacja adresu IP

Karta umożliwia konfigurację statyczną oraz dynamiczną (DHCP) adresu IP. Zmiana konfiguracji interfejsu sieciowego karty możliwa jest z poziomu strony WEB i terminala tekstowego (port RS232 - złącze *SETTING* karty). Adres MAC znajduje się na etykiecie umieszczonej na froncie karty, pod złączami RJ45 i jest niezbędny do prawidłowej identyfikacji adresu IP konkretnej karty.

Odczyt adresu IP karty możliwy jest na kilka sposobów:

• Za pomocą oprogramowania NMC Utility

| 📭 NMC Utility        |                 |                     |                | — | $\times$ |
|----------------------|-----------------|---------------------|----------------|---|----------|
| Tasks:               | Devices:        |                     |                |   |          |
| Device Info          | IP Address      | MAC Address         | Product        |   |          |
| <u>R</u> efresh List | 192.168.177.135 | 00 <mark>e</mark> e | EVER SNMP CARD | 8 |          |
|                      |                 |                     |                |   |          |
| Close                |                 |                     |                |   |          |

Jeżeli w sieci znajduje się więcej kart, lista będzie zawierała więcej urządzeń. Wówczas identyfikacja adresu konkretnej karty następuje dodatkowo po adresie MAC. Należy odszukać MAC zgodny z tym, jaki znajduje się na etykiecie karty i odczytać adres IP urządzenia. Opisywana metoda nie zawsze będzie skuteczna. W przypadku większej ilości kart możliwe jest pominięcie niektórych urządzeń. Jeżeli w sieci LAN pracują bardziej zaawansowane urządzenia sieciowe (np. switche), to może wystąpić problem z przekazaniem komunikacji rozgłoszeniowej do kart SNMP. W takim przypadku, gdy poszukiwana karta nie jest widoczna w *NMC Utility*, zaleca się przeprowadzenie jednej z kolejnych metod identyfikacji adresu karty.

• Za pomocą terminala tekstowego (port RS232 - złącze SETTING karty)

| Please Enter Your Choice : 1                   |
|------------------------------------------------|
|                                                |
| +=======+<br>  IP Configure Menu  <br>+======+ |
| MAC Address : 00 D                             |
| 1. DHCP : Enable                               |
| IP address : 192.168.179.184                   |
| Subnet mask : 255.255.255.0                    |
| Gateway : 192.168.179.1                        |
| Primary DNS address : 192.168.177.246          |
| Secondary DNS address :                        |
| 7. IPv6 Configure                              |
| 0. Return to previous menu                     |
|                                                |
| Please Enter Your Choice :                     |

Z poziomu terminala możliwa jest m.in. konfiguracja oraz odczyt adresu IP.

**Informacja:** Dostęp do ustawień chroniony jest hasłem - jest to hasło użytkownika *root* (domyślne hasła zestawiono w Tabela 5).

- Jeżeli karta pobiera adres IP z serwera DHCP (konfiguracja dynamiczna adresu IP), to można odczytać adres IP karty bezpośrednio z serwera DHCP. Metoda ta została opisana w rozdziale Rozdział 2.1.
- Bez względu na metodę konfiguracji IP (statycznie lub dynamicznie) można przeskanować sieć LAN za pomocą odpowiedniego oprogramowania i odszukać IP karty po jej MAC. Dokładniejszy opis tej metody znajduje się w rozdziale Rozdział 2.2.

#### Domyślne parametry autoryzacji

W Tabela 5 podano domyślne dane logowania do interfejsu WEB karty. Parametry autoryzacji (community) dla protokołu SNMP podano w Tabela 6.

#### Tabela 5: Domyślne dane uwierzytelniania dla WEB

| Rodzaj uprawnień               | Nazwa użytkownika | Hasło    |
|--------------------------------|-------------------|----------|
| Administrator (zapis i odczyt) | root              | password |

#### Tabela 6: Domyślne parametry autoryzacji dla protokołu SNMP

| Wersja protokołu | Community dla odczytu | Community dla zapisu |  |  |
|------------------|-----------------------|----------------------|--|--|
| SNMPv1           | public                | private              |  |  |
| SNMPv2c          | public                | private              |  |  |

#### 1.1.4 NetAgent 9 Mini

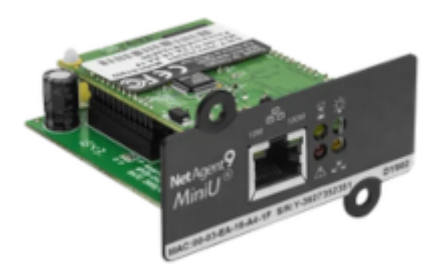

Karta SNMP stosowana w zasilaczach:

- POWERLINE DARK
- POWERLINE MODULAR

#### Identyfikacja adresu IP

Karta umożliwia konfigurację statyczną oraz dynamiczną (DHCP) adresu IP. Zmiana konfiguracji interfejsu sieciowego karty możliwa jest z poziomu strony WEB i aplikacji *Netility*. Adres MAC znajduje się na etykiecie umieszczonej na froncie karty, pod złączem RJ45 i jest niezbędny do prawidłowej identyfikacji adresu IP konkretnej karty.

Odczyt adresu IP karty możliwy jest na kilka sposobów:

• Za pomocą oprogramowania Netility

| 🎦 Netility                      |                                                                                                    | – 🗆 X           |
|---------------------------------|----------------------------------------------------------------------------------------------------|-----------------|
| Launch<br>Web User<br>Interface | Net<br>Search for devi                                                                                              | ility           |
| Settings                        | Search for devi                                                                                                    | CESLAN IF       |
|                                 | Serial Number MAC Address                                                                                           | IPv4 Address    |
|                                 | 3 2 0 A                                                                                                    | 192.168.179.190 |
| Firmware<br>Upgrade             |                                                                                                    |                 |
| About                           |                                                                                                    |                 |
| Refresh<br>List                 | Hardware Version: HDY520<br>Firmware Version: 3.7.DY520<br>MAC Address: 0 A<br>LocalLink Addr:[fe 2a]<br>IPv6 Addr: | Select 1 of 1   |

Oprogramowanie *Netility* skanuje automatycznie sieć LAN w poszukiwaniu wszystkich kart *NetAgent* dostępnych w sieci lokalnej. Wyniki wyszukiwania znajdują się na liście. Aby określić adres IP konkretnej karty niezbędna jest znajomość jej adresu MAC. Z poziomu *Netility* możliwa jest także zmiana konfiguracji sieciowej (adresacja IP, konfiguracja statyczna, dynamiczna DHCP). Dostęp do konfiguracji jest chroniony hasłem (domyślne hasła zestawiono w Tabela 7).

- Jeżeli karta pobiera adres IP z serwera DHCP (konfiguracja dynamiczna adresu IP), to można odczytać adres IP karty bezpośrednio z serwera DHCP. Metoda ta została opisana w rozdziale Rozdział 2.1.
- Bez względu na metodę konfiguracji IP (statycznie lub dynamicznie) można przeskanować sieć LAN za pomocą odpowiedniego oprogramowania i odszukać IP karty po jej MAC. Dokładniejszy opis tej metody znajduje się w rozdziale Rozdział 2.2.

#### Domyślne parametry autoryzacji

W Tabela 7 podano domyślne dane logowania do interfejsu WEB karty. Parametry autoryzacji (community) dla protokołu SNMP podano w Tabela 8.

|                                | , ,               |           |
|--------------------------------|-------------------|-----------|
| Rodzaj uprawnień               | Nazwa użytkownika | Hasło     |
| Administrator (zapis i odczyt) | <brak></brak>     | <br>brak> |

|  | Tabela 7: Dom | vślne dane | uwierzyte | Iniania | dla WEB |
|--|---------------|------------|-----------|---------|---------|
|--|---------------|------------|-----------|---------|---------|

| Wersja protokołu | Community dla odczytu | Community dla zapisu |
|------------------|-----------------------|----------------------|
| SNMPv1           | public                | public               |
| SNMPv2c          | public                | public               |

#### Tabela 8: Domyślne parametry autoryzacji dla protokołu SNMP

### 1.1.5 PMCARD

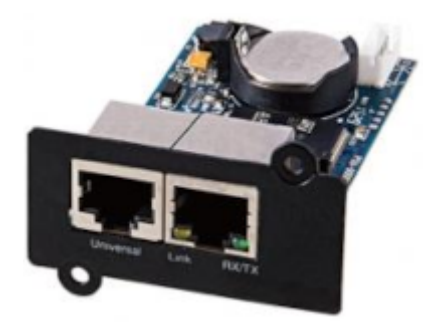

Karta SNMP stosowana w zasilaczach:

• POWERLINE RT PLUS 1k-3k

#### Identyfikacja adresu IP

Karta umożliwia konfigurację statyczną oraz dynamiczną (DHCP) adresu IP. Zmiana konfiguracji interfejsu sieciowego karty możliwa jest z poziomu strony WEB i aplikacji *Power Device Network Utility*. Adres MAC znajduje się na etykiecie umieszczonej na złączu RJ45 i jest niezbędny do prawidłowej identyfikacji adresu IP konkretnej karty.

Odczyt adresu IP karty możliwy jest na kilka sposobów:

• Za pomocą oprogramowania Power Device Network Utility

| 🕮 Power Device Network l | Jtility                |               |               | _       |        |
|--------------------------|------------------------|---------------|---------------|---------|--------|
| File Tools Help          |                        |               |               |         |        |
| Power Devices            |                        |               |               |         |        |
| MAC Address              | IP Address             | Subnet Mask   | Gateway       | DHCP    | Name   |
| ■ <b>劉</b> ( D           | <u>192.168.179.182</u> | 255.255.255.0 | 192.168.179.1 | Enable  | PMCARD |
|                          |                        |               |               |         |        |
|                          |                        |               |               |         |        |
|                          |                        |               |               |         |        |
|                          |                        |               |               |         |        |
|                          |                        |               |               |         |        |
|                          |                        |               |               |         |        |
|                          |                        |               |               |         |        |
|                          |                        |               |               |         |        |
|                          |                        |               |               |         |        |
| <                        |                        |               |               |         | >      |
|                          |                        |               |               | Refresh | Stop   |

Oprogramowanie *Power Device Network Utility* skanuje automatycznie sieć LAN w poszukiwaniu wszystkich kart *PMCARD* dostępnych w sieci lokalnej. Wyniki wyszukiwania znajdują się na liście. Aby określić adres IP konkretnej karty niezbędna jest znajomość jej adresu MAC. Z poziomu *Power Device Network Utility* możliwa jest także zmiana konfiguracji sieciowej (adresacja IP, konfiguracja statyczna, dynamiczna DHCP). Dostęp do konfiguracji jest chroniony hasłem (użytkownik o uprawnieniach administratora, domyślne hasła zestawiono w Tabela 9).

- Jeżeli karta pobiera adres IP z serwera DHCP (konfiguracja dynamiczna adresu IP), to można odczytać adres IP karty bezpośrednio z serwera DHCP. Metoda ta została opisana w rozdziale Rozdział 2.1.
- Bez względu na metodę konfiguracji IP (statycznie lub dynamicznie) można przeskanować sieć LAN za pomocą odpowiedniego oprogramowania i odszukać IP karty po jej MAC. Dokładniejszy opis tej metody znajduje się w rozdziale Rozdział 2.2.

#### Domyślne parametry autoryzacji

W Tabela 9 podano domyślne dane logowania do interfejsu WEB karty. Parametry autoryzacji (community) dla protokołu SNMP podano w Tabela 10.

|                                 | , , ,             |        |
|---------------------------------|-------------------|--------|
| Rodzaj uprawnień                | Nazwa użytkownika | Hasło  |
| Administrator (zapis i odczyt)  | admin             | admin  |
| Standardowy użytkownik (odczyt) | device            | device |

#### Tabela 10: Domyślne parametry autoryzacji dla protokołu SNMP

| Wersja protokołu | Community dla odczytu | Community dla zapisu |
|------------------|-----------------------|----------------------|
| SNMPv1           | public                | private              |

#### 1.1.6 UPS SINLINE RT / RT XL

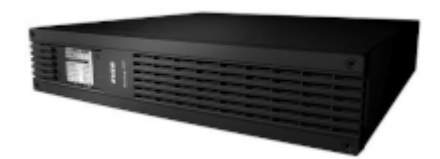

Zasilacz UPS z serii Sinline RT / RT XL posiada zintegrowaną kartę SNMP.

#### Identyfikacja adresu IP

Zasilacz umożliwia konfigurację statyczną oraz dynamiczną (DHCP) adresu IP. Zmiana konfiguracji interfejsu sieciowego UPS możliwa jest z poziomu menu urządzenia i z oprogramowania *PowerSoft* (wymagane użycie interfejsu USB).

Odczyt adresu IP UPS możliwy jest na kilka sposobów:

- Z poziomu menu zasilacza
- Z poziomu oprogramowania PowerSoft, z wykorzystaniem interfejsu USB do komunikacji z UPS
- Jeżeli karta pobiera adres IP z serwera DHCP (konfiguracja dynamiczna adresu IP), to można odczytać adres IP karty bezpośrednio z serwera DHCP. Metoda ta została opisana w rozdziale Rozdział 2.1.
- Bez względu na metodę konfiguracji IP (statycznie lub dynamicznie) można przeskanować sieć LAN za pomocą odpowiedniego oprogramowania i odszukać IP karty po jej MAC. Dokładniejszy opis tej metody znajduje się w rozdziale Rozdział 2.2.

#### Domyślne parametry autoryzacji

W Tabela 11 podano domyślne dane logowania do interfejsu WEB UPS. Parametry autoryzacji (community) dla protokołu SNMP podano w Tabela 12.

#### Tabela 11: Domyślne dane uwierzytelniania dla WEB

| Rodzaj uprawnień                | Nazwa użytkownika | Hasło |
|---------------------------------|-------------------|-------|
| Standardowy użytkownik (odczyt) | ever              | ever  |

#### Tabela 12: Domyślne parametry autoryzacji dla protokołu SNMP

| Wersja protokołu | Community dla odczytu | Community dla zapisu |
|------------------|-----------------------|----------------------|
| SNMPv1           | public                | private              |

ROZDZIAŁ 2

## UNIWERSALNE METODY IDENTYFIKACJI ADRESÓW IP

Aby odczytać adres IP dowolnego urządzenia w sieci LAN można skorzystać z uniwersalnych metod identyfikacji. W każdym z opisywanych poniżej sposobów niezbędna jest znajomość adresu MAC urządzenia, którego adres IP jest poszukiwany.

## 2.1 Serwer DHCP

Metoda ta polega na odczytaniu przydzielonego adresu IP bezpośrednio z tablicy klientów serwera DHCP. Może być stosowana tylko w przypadku, gdy urządzenie uzyskuje adres IP z serwera DHCP (pracuje z konfiguracją dynamiczną). Wymagany jest dostęp do ustawień serwera DHCP (np. do routera, który przydziela adresy w sieci lokalnej). Poniżej przedstawiono sposób odczytu adresu IP konkretnego urządzenia w sieci LAN na przykładzie routera MikroTik oraz TP-Link.

#### 2.1.1 Odczyt przydzielonego adresu IP z serwera DHCP - MikroTik

- 1. Zalogować się do panelu administracyjnego MikroTik. Można to zrobić przy użyciu aplikacji WinBox lub z poziomu przeglądarki internetowej, wykorzystując WebFig.
- 2. Z menu IP wybrać DHCP Server

| 🔘 admin@               | (SV ) - WinBox           | (64bit) v6.49.10 on CRS326-24G-2S+ (arm) | — | × |
|------------------------|--------------------------|------------------------------------------|---|---|
| Session Settings Dasl  | hboard                   |                                          |   |   |
| Safe Mode              | Session: 192.168.179.254 |                                          |   |   |
| 💓 Quick Set            |                          |                                          |   |   |
| CAPsMAN                |                          |                                          |   |   |
| Interfaces             |                          |                                          |   |   |
| Wireless               |                          |                                          |   |   |
| 👯 Bridge               |                          |                                          |   |   |
| 🛓 PPP                  |                          |                                          |   |   |
| 🙄 Switch               |                          |                                          |   |   |
| °T <mark>°</mark> Mesh |                          |                                          |   |   |
| 🐺 IP 🗈 🗈               | ARP                      |                                          |   |   |
| O MPLS ▷               | Accounting               |                                          |   |   |
| 🔀 Routing 🗈            | Addresses                |                                          |   |   |
| 🔯 System 🗅             | Cloud                    |                                          |   |   |
| 🙅 Queues               | DHCP Client              |                                          |   |   |
| Files                  | DHCP Relay               |                                          |   |   |
| 🗒 Log                  | DHCP Server              |                                          |   |   |
| RADIUS                 | DNS                      |                                          |   |   |
| 🔀 Tools 🗈 🗅            | Firewall                 |                                          |   |   |

3. Na karcie *Leases* znajduje się lista wszystkich przydzielonych adresów IP przez serwer DHCP. Po adresie MAC odszukać właściwe urządzenie i odczytać jego adres IP.

| DHCP    | DHCP Server     |       |         |        |           |            |           |    |                 |                     |                   |               |         |      |   |
|---------|-----------------|-------|---------|--------|-----------|------------|-----------|----|-----------------|---------------------|-------------------|---------------|---------|------|---|
| DHCF    | Networks        | eases | Options | Optio  | n Sets    | Vendor Cla | sses Aler | ts |                 |                     |                   |               |         |      |   |
| +       | - 🖉 🐹 🕻         | 9 7   | ' Chec  | k Stat | us        |            |           |    |                 |                     |                   |               |         | Find |   |
|         | Address         | ∕ MAC | Address |        | Client ID | )          | Server    |    | Active Address  | Active MAC Addre    | Active Host Name  | Expires After | Status  |      | - |
| D       | 192.168.179.183 | 14    |         | 65     | 1:        | :65        | dhcp_179  |    | 192.168.179.183 | 1 65                | D-W10-1D          | 07:25:39      | bound   |      |   |
| D       | 192.168.179.186 | 00    |         | F      | 1         | f          | dhcp_179  |    | 192.168.179.186 | 0 DF                | test-virtual-mach | 07:38:27      | bound   |      |   |
|         | 192.168.179.187 | 00    |         | FD     | ff        | 2:         | dhcp_179  |    | 192.168.179.187 | FD FD               | test-ubuntu-wor   | 05:11:51      | bound   |      |   |
|         | 192.168.179.189 | 00    |         | 4A     | 1:        | 4a         | dhcp_179  |    | 192.168.179.189 | 0 <b>1111111</b> 1A | zabbix            | 06:03:49      | bound   |      |   |
|         | 192.168.179.190 | OC.   |         | 2A     | 1:        | 2a         | dhcp_179  |    |                 |                     | UPS Agent         |               | waiting |      |   |
|         |                 |       |         |        |           |            |           |    |                 |                     |                   |               |         |      |   |
| 5 items |                 |       |         |        |           |            |           |    |                 |                     |                   |               |         |      |   |

#### 2.1.2 Odczyt przydzielonego adresu IP z serwera DHCP - TP-Link

- 1. Zalogować się do panelu administracyjnego TP-Link z poziomu przeglądarki internetowej.
- 2. Wybrać kartę Advanced, z menu po lewej stronie wybieramy kolejno Network a następnie opcję LAN Settings.

| • TL-MR3620 ×                                        | +                                       | ✓ - □ X                                                                                                    |
|------------------------------------------------------|-----------------------------------------|----------------------------------------------------------------------------------------------------|
| $\leftarrow$ $\rightarrow$ C $\triangle$ Niezabezpie | czona   192.168.1.1                     | 🖻 🖈 🖪 😩 🗄                                                                                                    |
|                                                      | Quick Setup Basic                       | Advanced 1 Reboot                                                                                                    |
| Q Search                                             | DHCP Server                             | 0                                                                                                    |
| - Internet                                           | IP Version:<br>MAC Address:             | IPv4 O IPv6 70-4E-57-42-2C-67                                                                                                   |
| - LAN Settings 3                                     | IP Address:                             |                                                                                                    |
| - Dynamic DNS                                        | Subnet Mask:<br>IGMP Snooping:          | 2:5.255.255.0   Enable                                                                                                    |
| - Static Routing                                     | Second IP:                              | E hable                                                                                                    |
| - IPv6 Tunnel                                        | DHCP:                                   | Enable     OHCP Relay                                                                                                    |
| Mireless                                             | IP Address Pool:                        | 192. 168 . 1 . 100 - 192 . 168 . 1 . 199                                                                                        |
| Suest Network                                        | Address Lease Time:<br>Default Gateway: | 10         minutes. (1-2880. The default value is 1440.)           192         . 168         . 1         . 1         (Optional) |
| ø).                                                  | B.C. #B                                 |                                                                                                    |

3. Na stronie z ustawieniami sieci odszukać sekcję *Client List*. Lista zawiera wszystkie przydzielone adresy IP przez serwer DHCP. Po adresie MAC odszukać właściwe urządzenie i odczytać jego adres IP.

| <b>?</b> TL-MR3620 ×                | +                            |                      |                     |                      | ~                  | - 🗆 X            |
|-------------------------------------|------------------------------|----------------------|---------------------|----------------------|--------------------|------------------|
| ← → C ☆ ▲ Niezabezpie               | czona   192.168.1.1          |                      |                     |                      | È                  | ☆ 🛛 😩 :          |
|                                     | Quick Setup Bas              | sic Adv              | ranced              |                      | <b>ج</b><br>Log ot | 국년<br>it Reboot  |
| Q Search                            | Secondary DNS:               |                      | 0.0.0.              | 0 (Optional)         |                    | 0                |
| Network                             |                              |                      |                     |                      |                    | Save             |
| - Internet                          | Client List                  |                      |                     |                      |                    |                  |
| - LAN Settings                      | Total Clients: 2             | _                    |                     |                      |                    | C Refresh        |
| - Dynamic DNS                       | ID Client Na                 | me M                 | /IAC Address        | Assigned IP          |                    | Time             |
| - Static Routing                    | 1 Unknow                     | /n (                 | 9                   | 192.168.1.10         | 0                  | 01:53:49         |
| - IPv6 Trinnel                      | 2 D-W10-1                    | 1D 1-                | i5                  | 192.168.1.10         | 1                  | 01:54:00         |
| - II vo tulinoi                     | Address Reservation          |                      |                     |                      |                    |                  |
| Mireless                            |                              |                      |                     |                      | 🕂 Add              | Delete           |
| Suest Network                       | D MAG                        | C Address            | Reserved IP Address | Group                | Status             | Modify           |
|                                     | -                            |                      | -                   |                      |                    |                  |
| NAT Forwarding                      | Condition Pool               |                      |                     |                      |                    |                  |
| 💋 USB Sharing                       |                              |                      |                     |                      | 🕂 Add              | Delete           |
| Parental Controls                   | Vendor ID                    | Starting IP Address  | /Ending IP Address  | Device<br>Name Group | Status             | Modify           |
| <b>↑↓</b> Bandwidth Control         |                              | -                    | -                   |                      |                    | -                |
| Firmware Version:1.1.0 0.9.1 v0001. | 0 Build 170921 Rel.45771n Ha | rdware Version:TL-MF | 3620 v1 00000001    |                      | Su                 | <u>pport App</u> |

## 2.2 Skanowanie sieci LAN

Metoda ta polega na skanowaniu określonego zakresu adresów IP. W wynikach skanowania znajdują się wszystkie znalezione urządzenia wraz z ich adresami IP oraz MAC. Możliwe jest skanowanie wszystkich urządzeń, pracujących w sieci, bez względu na metodę pozyskania adresu IP (metoda działa dla konfiguracji statycznej oraz dynamicznej). Zaleca się, aby skanowanie odbywało się z wnętrza skanowanej sieci. W przeciwnym razie skanowanie może zwrócić niepełne dane (np. listę znalezionych adresów IP ale bez adresów MAC).

Do przeprowadzenia procesu skanowania sieci LAN wykorzystano oprogramowanie Advanced IP Scanner.

W pierwszej kolejności należy określić zakres adresów IP, jakie będą skanowane - zaleca sie skanowanie pełne. Jeżeli karta pracuje w sieci o adresacji 192.168.1.xxx to w pasek adresów wprowadzamy 192.168.1.1-254.

Skanowanie rozpoczyna się po kliknięciu przycisku Scan.

W karcie Results znajdują się wyniki skanowania, zawierające m.in. listę adresów IP znalezionych urządzeń oraz ich adresy MAC.

|              | 🛃 Advanced IP Scanner – 🗆 🗙     |                      |                 |                       |                                                   |                  |        |      |      |   |
|--------------|---------------------------------|----------------------|-----------------|-----------------------|---------------------------------------------------|------------------|--------|------|------|---|
| <u>F</u> ile | <u>File View Settings H</u> elp |                      |                 |                       |                                                   |                  |        |      |      |   |
|              | Scan II I C C C                 |                      |                 |                       |                                                   |                  |        |      |      |   |
| 192          | .168.179                        | .1-254               |                 | Exa                   | mple: 192.168.0.1-10                              | 0, 192.168.0.200 | Search |      |      | Q |
| Re           | sults                           | Favorites            |                 |                       |                                                   |                  |        |      |      |   |
| Sta          | tus                             | Name                 | IP ^            | Manufacturer          | MAC address                                       | User             |        | Comm | ents |   |
|              | <b>—</b>                        | 192.168.179.1        | 192.168.179.1   |                       | d <b>e se se se se se se se se se se se se se</b> |                  |        |      |      |   |
| >            | <b>—</b>                        | Nazwa                | 192.168.179.88  | JK microsystems, Inc. | 00                                                |                  |        |      |      |   |
|              | <b>—</b>                        | D-W10-1D             | 192.168.179.183 |                       | 14 5                                              |                  |        |      |      |   |
|              | <b>—</b>                        | test-virtual-machine | 192.168.179.186 | VMware, Inc.          | 0                                                 |                  |        |      |      |   |
| >            | -                               | 192.168.179.187      | 192.168.179.187 | VMware, Inc.          | 0 D                                               |                  |        |      |      |   |
| >            | -                               | zabbix               | 192.168.179.189 | VMware, Inc.          | A 0                                               |                  |        |      |      |   |
| >            | -                               | 192.168.179.253      | 192.168.179.253 |                       | 40                                                |                  |        |      |      |   |
|              | -                               | 192.168.179.254      | 192.168.179.254 |                       | 72                                                |                  |        |      |      |   |
|              |                                 |                      |                 |                       |                                                   |                  |        |      |      |   |
|              |                                 |                      |                 |                       |                                                   |                  |        |      |      |   |
|              |                                 |                      |                 |                       |                                                   |                  |        |      |      |   |
|              |                                 |                      |                 |                       |                                                   |                  |        |      |      |   |
| 9 aliv       | e, 0 dead                       | l, 245 unknown       |                 |                       |                                                   |                  |        |      |      |   |

Po adresie MAC odszukać właściwe urządzenie i odczytać jego adres IP.

ROZDZIAŁ 3

## INTEGRACJA ZASILACZA UPS Z OPROGRAMOWANIEM MONITORUJĄCYM

W tym rozdziale omówiona zostanie praktyczna realizacja integracji zasilacza UPS wyposażonego w kartę SNMP z oprogramowaniem monitorującym.

Wykorzystano do tego celu UPS POWERLINE RT PRO z kartą SNMP NMC (Rozdział 1.1.3) oraz oprogramowanie PowerSoft.

Opisywana konfiguracja będzie wyglądała podobnie dla innych modeli UPS (innych modeli kart SNMP) oraz dla innych systemów monitorujących (oprogramowanie do monitorowania, systemy monitorujące jak Zabbix, serwery NAS).

## 3.1 Określenie wymagań

Przed przystąpieniem do właściwego etapu konfiguracji należy określić wymagania (ograniczenia) oprogramowania monitorującego, karty SNMP zasilacza UPS. Niektóre systemy monitorujące obsługują określną wersję protokołu SNMP i należy wybrać taką wersję, która jest obsługiwana zarówno przez kartę SNMP zasilacza jak i oprogramowanie (urządzenie) monitorujące.

W tym przypadku zaczniemy od oprogramowania PowerSoft. W pierwszej kolejności należy zalogować się do programu jako administrator.

W tym celu z menu File wybieramy opcję Log in as administrator, wprowadzamy hasło administratora i zatwierdzamy przyciskiem OK.

Informacja: W PowerSoft domyślne hasło administratora to Administrator

Rozpoczynamy procedurę dodawania nowego zasilacza UPS. W tym celu klikamy PPM na liście *Monitored UPSs* i wybieramy opcję *Add*. Pojawi się okno *Add new UPS* - wybieramy model, który chcemy dodać, z listy *UPS Model*. W tym konkretnym przypadku będzie to UPS POWERLINE RT PRO 1K-3K. Z listy *Communication interface* wybieramy *SNMP*.

| Add new UPS             |                          |  |  |  |  |  |
|-------------------------|--------------------------|--|--|--|--|--|
| Basic setup             |                          |  |  |  |  |  |
| UPS Model               | POWERLINE RT PRO 1K-3K 🔹 |  |  |  |  |  |
| UPS Name                |                          |  |  |  |  |  |
| Communication interface | SNMP •                   |  |  |  |  |  |
| SNMP Setup              |                          |  |  |  |  |  |
| EVER<br>POWER SYSTEMS   | OK Cancel                |  |  |  |  |  |

Przechodzimy do okna konfiguracji SNMP klikając przycisk SNMP Setup.

| SNMP Setup                          | ×   |
|-------------------------------------|-----|
| SNMP Setup                          |     |
| Agent's address                     |     |
| Readout password                    |     |
| Save password                       |     |
| SNMP version v1<br>v2c              |     |
| <b>EVER</b><br>POWER SYSTEMS OK Can | cel |

Z listy obsługiwanych wersji protokołu SNMP *SNMP version* dostępne są opcje v1 oraz v2c - z tego wynika, że nasza karta SNMP musi być skonfigurowana do pracy z SNMP w wersji SNMPv1 lub SNMPv2c. Na tym etapie pozostawiamy okno konfiguracji PowerSoft i przechodzimy do konfiguracji karty sieciowej UPS.

## 3.2 Konfiguracja karty SNMP zasilacza UPS

Znamy już obsługiwane wersje protokołu SNMP przez oprogramowanie, które będzie monitorowało nasz UPS. Teraz należy odszukać w sieci adres IP karty SNMP i dokonać jej konfiguracji. Metody identyfikacji adresu IP opisano w rozdziale omawiającym używaną przez nas kartę. W tym przypadku jest to rozdział Rozdział 1.1.3.

| 💤 NMC Utility        |                 |             |                    | _   | × |
|----------------------|-----------------|-------------|--------------------|-----|---|
| Tasks:               | Devices:        |             |                    |     |   |
| <u>D</u> evice Info  | IP Address      | MAC Address | Product            |     |   |
|                      | 192.168.177.135 | 0 e         | EVER SNMP CARD     | e   |   |
| <u>R</u> efresh List | 192.168.179.184 | b 0         | Network Management | . 🤇 |   |
|                      |                 |             |                    |     |   |
|                      |                 |             |                    |     |   |
|                      |                 |             |                    |     |   |
|                      |                 |             |                    |     |   |
|                      |                 |             |                    |     |   |
|                      |                 |             |                    |     |   |
|                      |                 |             |                    |     |   |
|                      |                 |             |                    |     |   |
|                      |                 |             |                    |     |   |
| Close                |                 |             |                    |     |   |

Użyjemy aplikacji NMC Utility by odszukać adres IP naszej karty:

Odszukujemy kartę, która ma zgodny adres MAC z tym, jaki posiada karta zainstalowana w dodawanym UPS. Adres IP naszej karty to 192.168.179.184 - przechodzimy do strony konfiguracyjnej naszej karty. W tym celu w pasku adresu przeglądarki internetowej wprowadzamy: https://<adres IP naszej karty> i logujemy się do panelu administracyjnego - domyślne parametry autoryzacji podano w rodziale opisującym daną kartę. W tym konkretnym przypadku jest to Tabela 5.

Po zalogowaniu się do interfejsu WEB karty przystępujemy do jej konfiguracji. W razie potrzeby można dostosować inne parametry karty (takie jak adres IP).

W pierwszej kolejności musimy dostosować wersję protokołu SNMP do tej, jaką obsługuje oprogramowanie monitorujące. Z menu *Settings* wybieramy opcję *NMC System*, z listy *SNMP Support* wybieramy wersję zgodną z wersją obsługiwaną przez oprogramowanie monitorujące. Nasze oprogramowanie obsługuje wersje SNMPv1 oraz SNMPv2c - karta SNMP umożliwia pracę z SNMPv1, SNMPv2c oraz SNMPv3 - możemy więc wybrać wersję SNMPv1 lub SNMPv2c - wybieramy SNMPv2c. Numer portu *SNMP Port Number* pozostawiamy z domyślną wartością 161. Jeżeli numer portu będzie niezgodny z aplikacją to komunikacja SNMP nie będzie możliwa. Zapisujemy wprowadzone zmiany za pomocą przycisku *Save*.

| S Network Management Card                                                          | × +                          |                   |                                 | `              | ~   | -          | [ |      | × |
|------------------------------------------------------------------------------------|------------------------------|-------------------|---------------------------------|----------------|-----|------------|---|------|---|
| ← → C 介 A Niezabezpieczona https://192.168.179.184/authority_ok_with_password.html |                              |                   |                                 |                |     | ☆          |   |      | : |
|                                                                                    |                              |                   |                                 |                |     |            |   |      |   |
|                                                                                    |                              |                   |                                 |                |     |            |   |      |   |
|                                                                                    | NETWORK MANAGEMEN            | F CARD FOR UPS    | Location: Offic<br>2000/04/17 2 | ce<br>23:52:20 | Log | <u>out</u> |   |      |   |
| UPS Monitoring                                                                     | Settings » NMC System        |                   |                                 |                |     |            |   | help |   |
| UPS Status                                                                         | System Configuration         |                   |                                 |                |     |            |   |      |   |
| UPS Alarm                                                                          | BootP/DHCP                   | Enable ¥          |                                 |                |     |            |   |      |   |
| UPS Parameters                                                                     | IP Address                   | 192 168 179 184   |                                 |                |     |            |   |      |   |
| UPS Powered Devices                                                                | Subnat Mack                  | 255 255 255 0     |                                 |                |     |            |   |      |   |
| UPS Identification                                                                 |                              | 200.200.200.0     |                                 |                |     |            |   |      |   |
| UPS Management                                                                     | Galeway Address              | 192.168.179.1     |                                 |                |     |            |   |      |   |
| UPS Battery Test                                                                   | Primary DNS                  | 192.168.177.246   |                                 |                |     |            |   |      |   |
| SNMD TRAD Receivers                                                                | Secondary DNS                | 0.0.0             |                                 |                |     |            |   |      |   |
| UDS Configuration                                                                  | IPv6                         | Enable 🗸          |                                 |                |     |            |   |      |   |
| LIPS Control                                                                       | IPv6 Auto Configuration      | Enable 🗸          |                                 |                |     |            |   |      |   |
|                                                                                    | IPv6 Address 1               |                   |                                 |                |     |            |   |      |   |
| Shutdown Schedule                                                                  | Prefix length                | 0                 |                                 |                |     |            |   |      |   |
| Settings                                                                           | IPv6 Gateway Tunnel          | 0.0.0             |                                 |                |     |            |   |      |   |
| NMC System                                                                         | IPv6 Local Address           | FE80              | D                               |                |     |            |   |      |   |
| Reboot System                                                                      | IPv6 Address 2               |                   |                                 |                |     |            |   |      |   |
| Access Control                                                                     |                              | Save              |                                 |                |     |            |   |      |   |
| Date and Time                                                                      |                              |                   |                                 |                |     |            |   |      |   |
| SNMPv1/2 Configuration                                                             | SNMP Support                 | SNMP v2c V        |                                 |                |     |            |   |      |   |
| Wake On LAN                                                                        | SNMP Port Number             | 161               |                                 |                |     |            |   |      |   |
| Email Notification                                                                 | SNMP Trap Port Number        | 162               |                                 |                |     |            |   |      |   |
| Firmware Upload                                                                    | HTTP                         | Disable 🗸         |                                 |                |     |            |   |      |   |
| File Management                                                                    | SSH Connection               | Enable 🗸          |                                 |                |     |            |   |      |   |
|                                                                                    | ModbusTCP Connection         | Disable 🗸         |                                 |                |     |            |   |      |   |
| UPS Log                                                                            | SMTP                         | Enable 🗸          |                                 |                |     |            |   |      |   |
| Event Log                                                                          | UPS Description              | Powerline RT Plus |                                 |                |     |            |   |      |   |
| System Log                                                                         | UPS Location                 | Office            |                                 |                |     |            |   |      |   |
|                                                                                    | Default Language             | English ¥         |                                 |                |     |            |   |      |   |
|                                                                                    | Section expiration/Min)      |                   |                                 |                |     |            |   |      |   |
|                                                                                    | History Log Interval(Page)   | 60                |                                 |                |     |            |   |      |   |
|                                                                                    | Chattering Log Interval(Sec) | 00                |                                 |                |     |            |   |      |   |
|                                                                                    | Statistics Log Interval(Min) | 60                |                                 |                |     |            |   |      |   |
|                                                                                    | L                            | Save              |                                 |                |     |            |   |      |   |
| •                                                                                  |                              |                   |                                 |                |     |            |   |      |   |

Następnie konfigurujemy parametry autoryzacji dla SNMP - w tym przypadku wybieramy z menu *Settings* opcję *SNMPv1/2 Configuration* i wprowadzamy wartości community. Wartości domyślne podano w rozdziale opisującym daną kartę. W tym konkretnym przypadku jest to Tabela 6. Wartości pól community muszą odpowiadać tym, wprowadzonym w oprogramownaiu monitorującym. W przypadku PowerSoft pole *Readout password* odpowiada community odczytu, nazywanym też *Public* a pole *Save password* odpowiada community zapisu nazywanym również jako *Private*. Niezgodne wartości community pomiędzy kartą SNMP a oprogramowaniem spowodują, że komunikacja nie będzie możliwa. Zapisujemy wprowadzone zmiany za pomocą przycisku *Submit*.

| Network Management Card   | × +                                        |                           |                                      | $\sim$       | -                          |     | ן   | ×    |
|---------------------------|--------------------------------------------|---------------------------|--------------------------------------|--------------|----------------------------|-----|-----|------|
| ← → C ☆ ▲ Niez            | abezpieczona https://192.168.179.184/autho | ority_ok_with_password.ht | ml                                   | È            | $\stackrel{\circ}{\simeq}$ |     | •   |      |
|                           | NETWORK MANAGEMENT CA                      | RD FOR UPS                | Location: Office<br>2000/04/18 00:02 | 18 <u>Lo</u> | gout                       |     |     |      |
| UPS Monitoring            | Settings » SNMPv1/2 Configuration          |                           |                                      |              |                            |     | hel | p    |
| UPS Status                | SNMPv1/2 Community Strings                 |                           |                                      |              |                            |     |     |      |
| UPS Alarm                 | Public Community String                    |                           |                                      |              |                            |     |     |      |
| UPS Parameters            | Private Community String                   |                           |                                      |              |                            |     |     |      |
| UPS Powered Devices       | Thivate community outing                   |                           |                                      |              |                            | - F | Sub | amit |
| UPS Identification        |                                            |                           |                                      |              |                            |     | Sub | mit  |
| UPS Management            |                                            |                           |                                      |              |                            |     |     |      |
| UPS Battery Test          |                                            |                           |                                      |              |                            |     |     |      |
| UPS Battery Test Schedule |                                            |                           |                                      |              |                            |     |     |      |
| SNMP TRAP Receivers       |                                            |                           |                                      |              |                            |     |     |      |
| UPS Configuration         |                                            |                           |                                      |              |                            |     |     |      |
| UPS Control               |                                            |                           |                                      |              |                            |     |     |      |
| UPS Shutdown              |                                            |                           |                                      |              |                            |     |     |      |
| Soutdown Schedule         |                                            |                           |                                      |              |                            |     |     |      |
| NMC System                |                                            |                           |                                      |              |                            |     |     |      |
| Reboot System             |                                            |                           |                                      |              |                            |     |     |      |
| Access Control            |                                            |                           |                                      |              |                            |     |     |      |
| Date and Time             |                                            |                           |                                      |              |                            |     |     |      |
| SNMPv1/2 Configuration    |                                            |                           |                                      |              |                            |     |     |      |
| Wake On LAN               |                                            |                           |                                      |              |                            |     |     |      |

## 3.3 Konfiguracja UPS w PowerSoft

Po konfiguracji karty SNMP możemy przystąpić do konfiguracji zasilacza UPS w PowerSoft.

Znamy już adres IP karty SNMP, znamy wersję protokołu SNMP oraz wartości community. Możemy dokończyć konfigurację UPS:

- W polu Agent's address wprowadzamy adres IP karty SNMP zasilacza: 192.168.179.184
- W polu Readout password wprowadzamy wartość community odczytu: public
- W polu Save password wprowadzamy wartość community zapisu: private
- W polu SNMP version wybieramy v2c

Zapisujemy wprowadzone zmiany przyciskiem OK.

|                  | SNMP Setup      | × |
|------------------|-----------------|---|
| SNMP Setup       |                 |   |
| Agent's address  | 192.168.179.184 |   |
| Readout password | public          |   |
| Save password    | private         |   |
| SNMP version     | v2c 💌           |   |
| EV/CD*           |                 |   |
| POWER SYSTEMS    | OK Cancel       |   |

PowerSoft zapisze wprowadzone zmiany i spróbuje nawiązać połaczenie z UPS - może to potrwać kilka sekund. Jeżeli cała konfiguracja została wykonana poprawnie to komunikacja z UPS powinna zostać nawiązana:

|                                                                                         | PowerSoft Profes                                                                                                    | ssional v. 2.5.1 (Administrator) | ×                                                                                  |
|-----------------------------------------------------------------------------------------|----------------------------------------------------------------------------------------------------|----------------------------------|------------------------------------------------------------------------------------|
| $\underline{F}$ ile $\underline{I}$ nformation $\underline{S}$ etup $\underline{H}$ elp |                                                                                                    |                                  |                                                                                    |
| Monitored UP5s                                                                          | UPS UPS model UPS model POWERLINE RT PRO 1k-3k (SNMP Firmware 02.14 Rated real power 1000 W Rated apparent power 1000 VA |                                  | Status Connected to service: 127.0.0.1 Connected with UPS Messages and alarms None |
|                                                                                         | Name and location                                                                                                    |                                  | Setup                                                                              |
|                                                                                         | UPS work mode                                                                                                    | Mains                            | Extended information                                                               |
|                                                                                         | Load                                                                                                    | 18 %                             | UPS setup                                                                          |
|                                                                                         | Battery level                                                                                                    | 100 %                            |                                                                                    |
|                                                                                         | Battery autonomy                                                                                                    | 199 min.                         | Event configuration                                                                |
| •                                                                                       | Internal temperature of power supply                                                                                     | 27.3 °C                          | Log configuration                                                                  |
| EVER<br>POWER SYSTEMS                                                                   |                                                                                                    |                                  |                                                                                    |

## 3.4 Uwagi i zalecenia

## 3.4.1 Dynamiczna konfiguracja adresu IP karty SNMP

Kiedy karta SNMP otrzymuje adres IP przez DHCP, istnieje ryzyko, że adres ten może ulec zmianie po wygaśnięciu czasu dzierżawy. Proces przydzielania adresu przez DHCP opiera się na mechanizmie dzierżawy - serwer DHCP przydziela adres IP na określony czas. Po tym czasie, urządzenie musi odnowić dzierżawę, aby utrzymać ten sam adres IP. Jeśli urządzenie jest offline w momencie wygaśnięcia dzierżawy lub nie może odnowić dzierżawy z powodu problemów sieciowych, zostanie mu przydzielony nowy adres IP. W przypadku urządzeń działających przez długi czas bez przerwy, mogą one zachować ten sam adres IP przez dłuższy okres, ale nie ma gwarancji, że adres nie zmieni się przy kolejnym odnawianiu dzierżawy. Ta niepewność może prowadzić do problemów z monitorowaniem urządzeń, gdyż zmiana adresu IP karty SNMP powoduje, że staje się ona nieosiągalna dla oprogramowania monitorującego.

Serwer DHCP umożliwia ustawienie rezerwacji danego adresu IP dla urządzenia o konkretnym adresie MAC. Zaleca się ustawienie serwera DHCP tak, aby karta SNMP zasilacza UPS była dostępna zawsze pod tym samym adresem IP.

## 3.4.2 Utrata zasilania w elementach infrastruktury sieciowej

Monitorowanie UPS za pomocą protokołu SNMP może być przerwane, jeśli w sieci istnieje switch (lub inne urządzenie np. router, AP, media konwerter), który nie jest podtrzymywany przez UPS i jest kluczowy dla komunikacji. W takiej sytuacji, utrata zasilania w switchu spowoduje przerwanie łączności sieciowej pomiędzy UPS a komputerem monitorującym. Oznacza to, że w przypadku awarii zasilania, komputer nie będzie w stanie komunikować się z UPS, mimo że sam jest podtrzymywany przez UPS. Z punku widzenia komputera utrata zasilania będzie wiązała się tylko z utratą komunikacji z UPS. Należy zapewnić podtrzymanie każdego urządzenia sieci lokalnej (switche, routery) pośredniczącego w komunikacji UPS-komputery. Dodatkowo zaleca się skonfigurowanie akcji dla zdarzenia utraty komunikacji z UPS, aby po kilku minutach rozpoczęło się zamykanie systemów.